## Part 9 ウェブビデオ スタジオの使い方を学ぼう

ウェブビデオ スタジオを使えば、デジタルビデオカメラで撮影した映像をパソコンに取り込んで編集することが でき、ビデオファイルやアニメーション GIF として出力できます。また、ビデオファイルをホームページ・ビル ダーのページに貼り付けることができます。

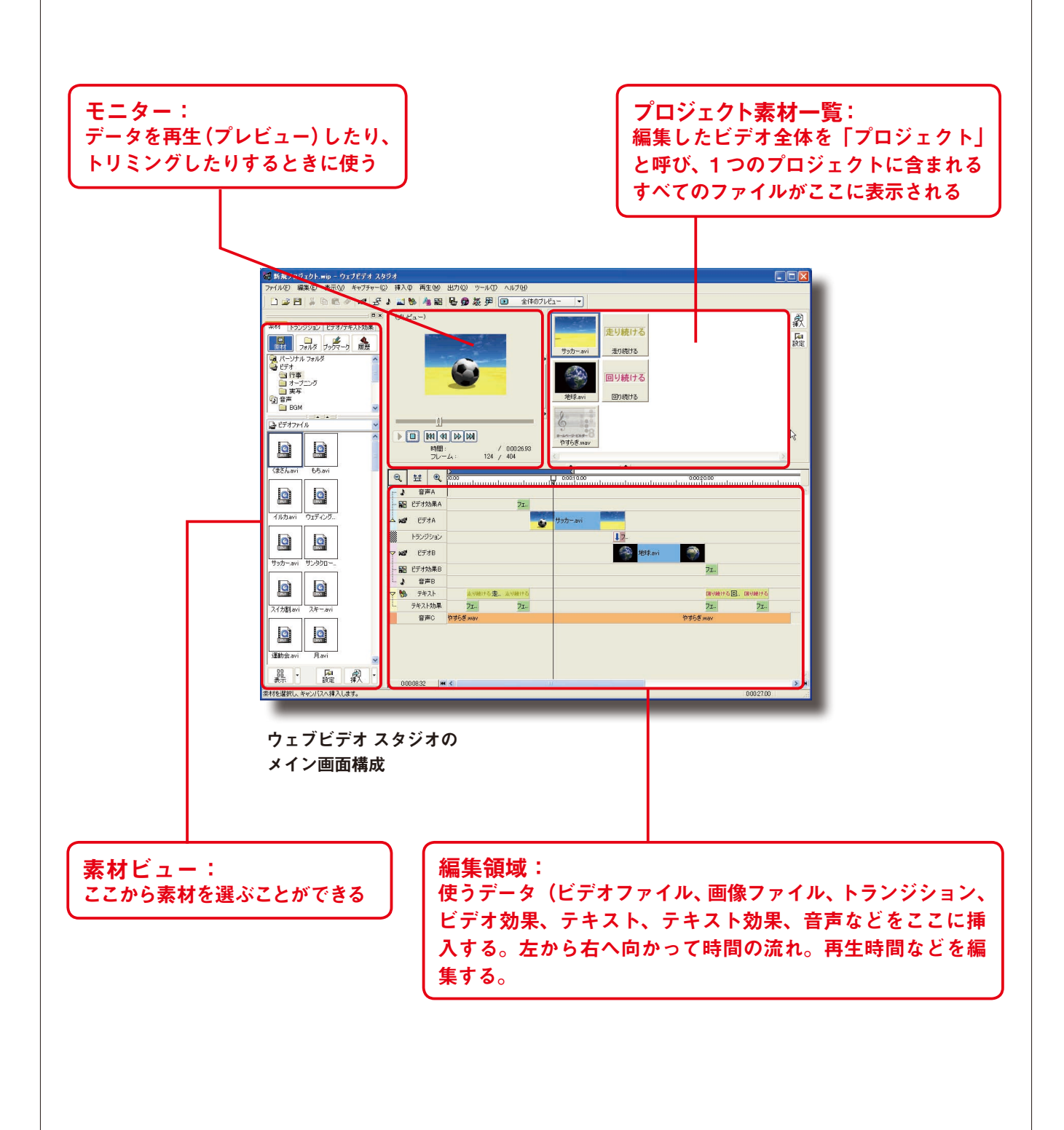

## ■ビデオ編集の準備をする

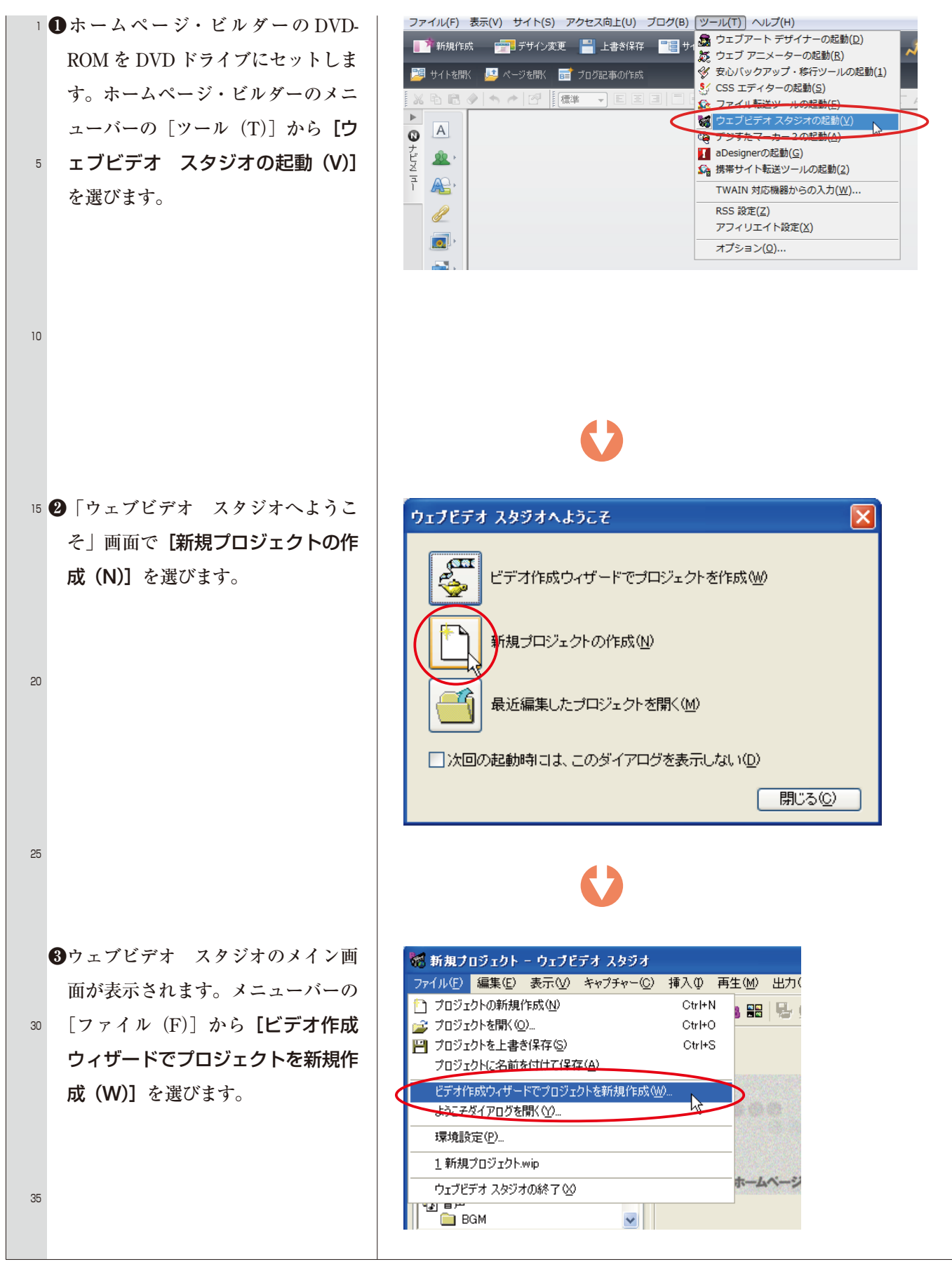

## ■ビデオを作る

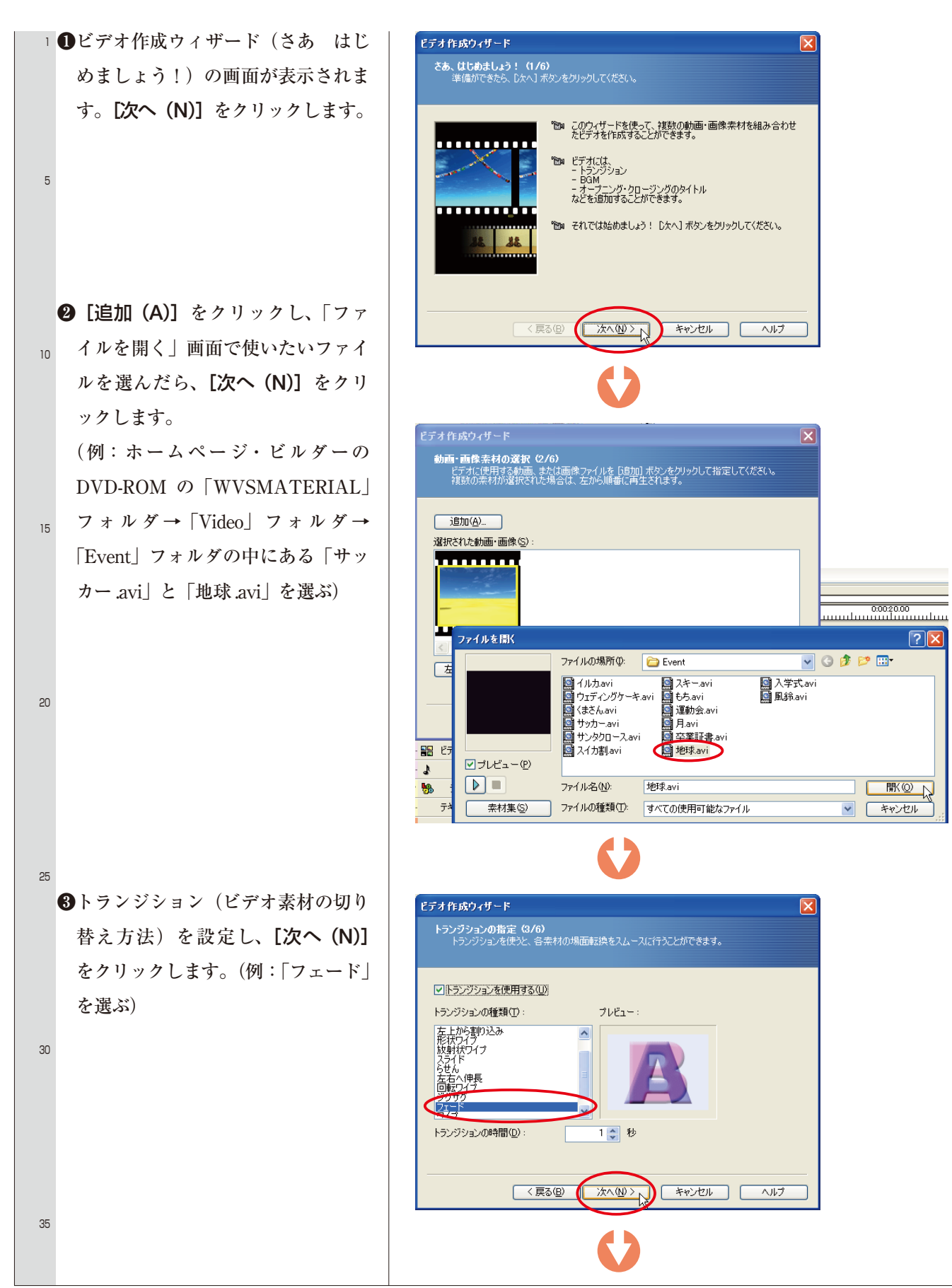

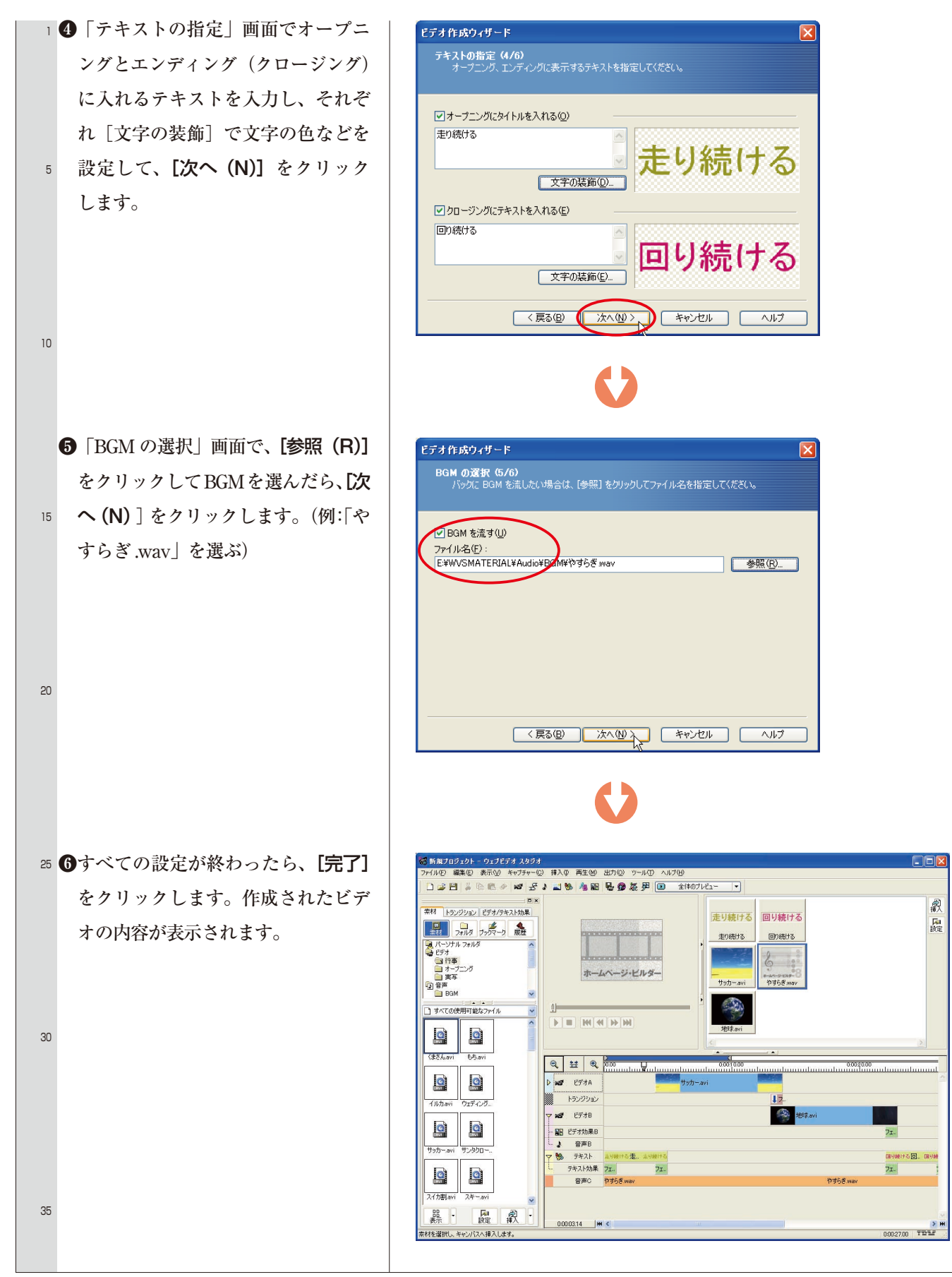

## ■ビデオをホームページに貼り付ける

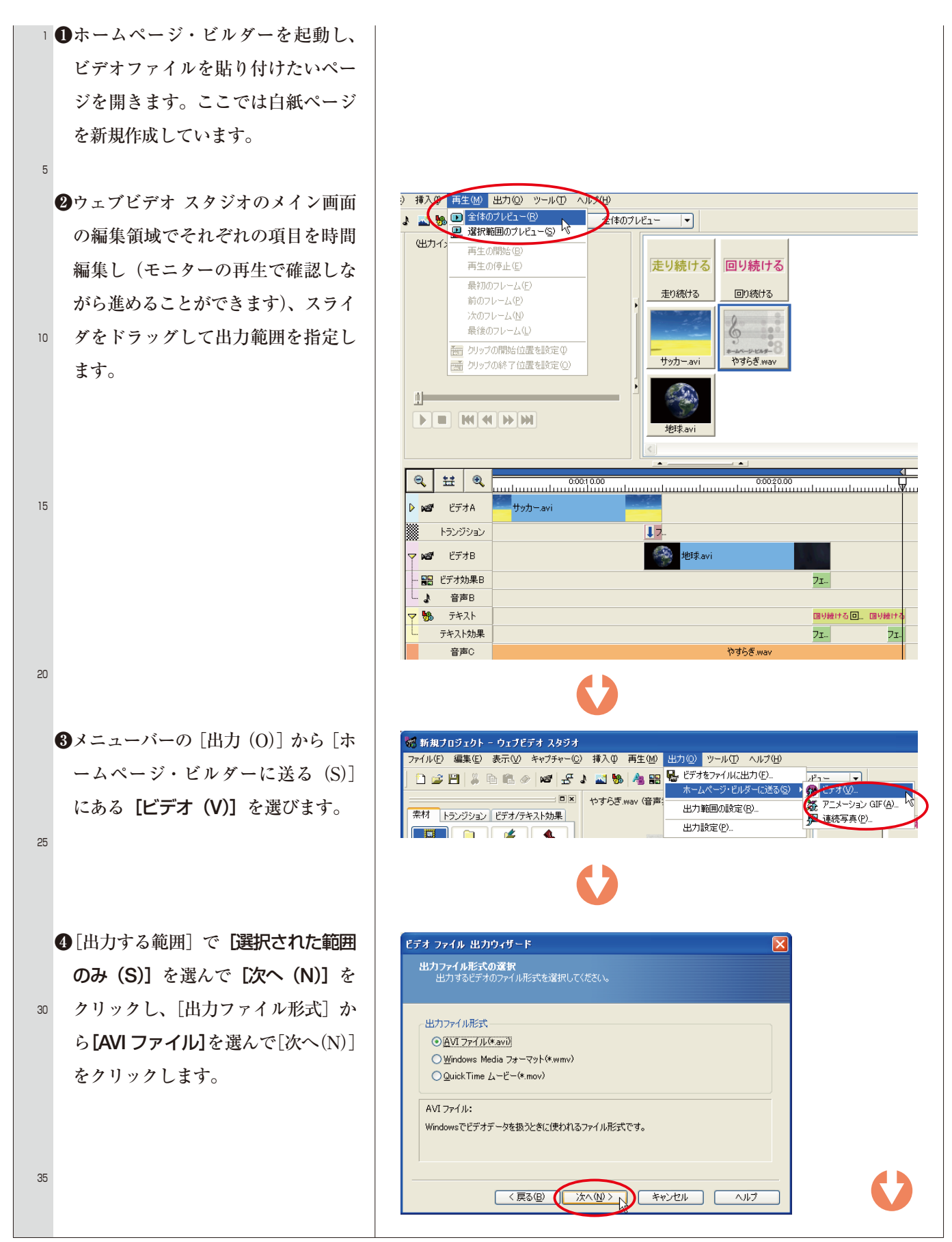

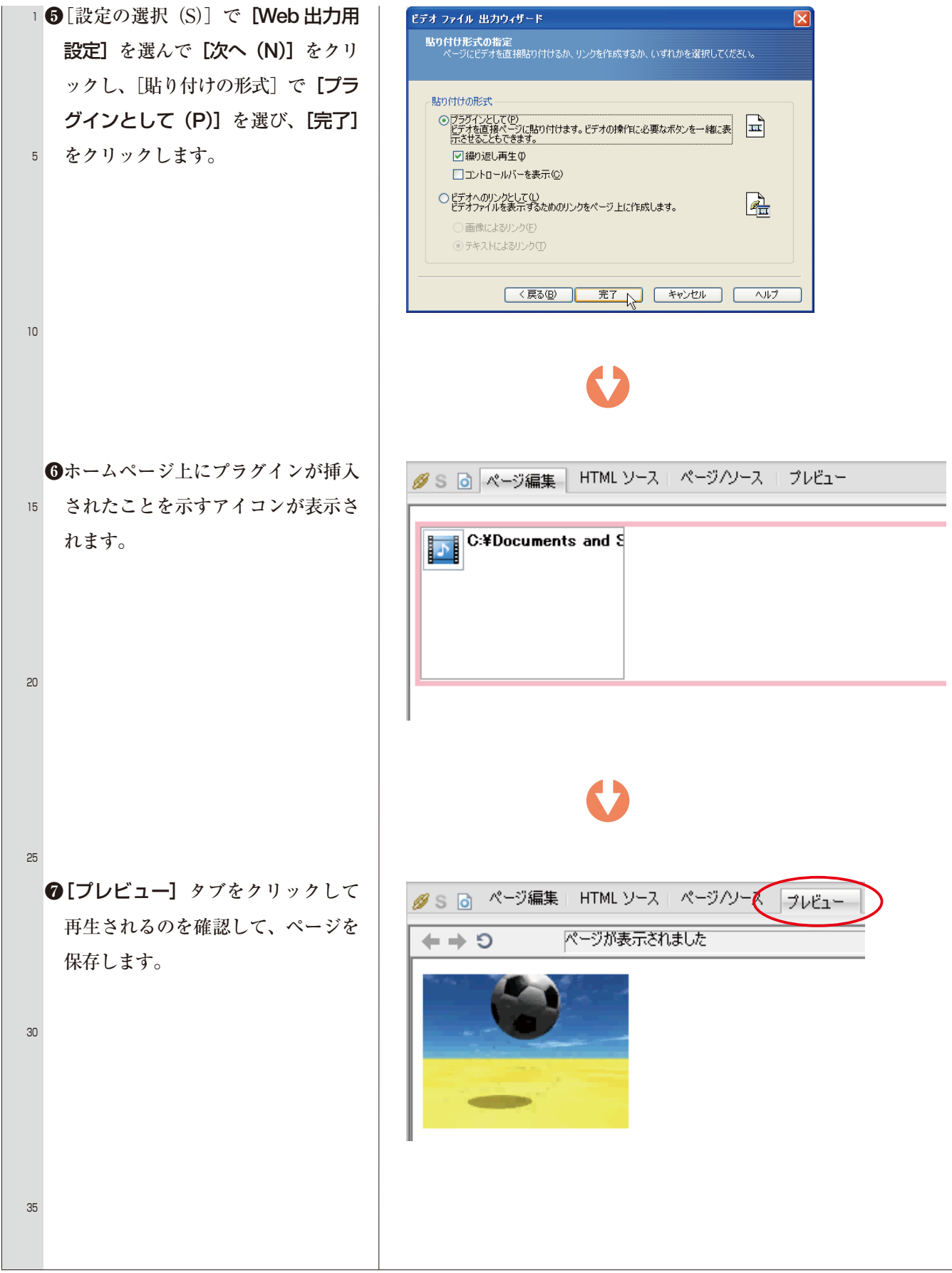